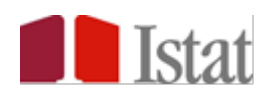

## Guida alla piattaforma web delle Censigare - Edizione 2021

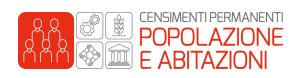

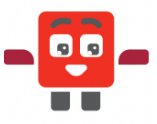

Guida alla piattaforma web delle Censigare - Edizione 2021

## Accesso alla piattaforma

Questa guida spiega come partecipare alle Censigare, la competizione statistica che rappresenta la prima fase del Contest legato all'iniziativa Il Censimento permanente sui banchi di scuola.

Per accedere alla piattaforma web è necessario collegarsi all'indirizzo: https://olimpiadistatistica.istat.it

Dopo l'accesso al sito, dalla schermata principale, clicca sul pulsante "Vai alle iniziative", come indicato nell'immagine sottostante:

| orm | azione statistica                                                                       | Istat               |
|-----|-----------------------------------------------------------------------------------------|---------------------|
| ome |                                                                                         | +) Logi             |
|     |                                                                                         |                     |
|     |                                                                                         |                     |
|     | BENVENUTO                                                                               |                     |
|     | Questa piattaforma è dedicata ai progetti che favoriscono le iniziative di educazione e |                     |
|     | promozione della cultura statistica nelle scuole.                                       |                     |
|     | Olimpiadi italiane di Statistica                                                        |                     |
|     | Questa sezione è riservata alla competizione. Dall'area che riguarda l'anno corrente si |                     |
|     | accede alle prove individuali e a squadre. Nelle parti relative agli anni precedenti è  |                     |
|     | possibile esercitarsi sulle prove.                                                      |                     |
|     | Il Censimento permanente sui banchi di scuola                                           |                     |
|     | In questa sezione si accede al Contest legato all'iniziativa. Sono rese disponibili due |                     |
|     | aree che rimandano alla competizione statistica, le Censigare, e all'upload del         |                     |
|     | Progetto creativo.                                                                      |                     |
|     |                                                                                         |                     |
|     |                                                                                         |                     |
|     |                                                                                         |                     |
|     |                                                                                         |                     |
|     |                                                                                         |                     |
|     |                                                                                         |                     |
|     |                                                                                         |                     |
|     |                                                                                         | Vai alle iniziative |
|     |                                                                                         |                     |

I docenti abilitati possono effettuare il login con le credenziali ricevute per email dall'Istat.

| Login                                      |  |  |
|--------------------------------------------|--|--|
| Username                                   |  |  |
| Password                                   |  |  |
| 🗌 Ricorda username                         |  |  |
| Login                                      |  |  |
| Hai dimenticato lo username o la password? |  |  |
| Il browser deve avere i cookie abilitati   |  |  |

**IMPORTANTE:** Prima di trasmettere le credenziali all'Ambassador, il docente dovrà modificare la password dopo il primo accesso.

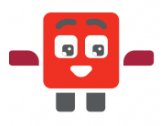

Guida alla piattaforma web delle Censigare - Edizione 2021

Una volta entrati nella piattaforma, <u>segui il percorso relativo all'Edizione 2021 de Il Censimento</u> permanente sui banchi di scuola, cliccando sui rispettivi link (in rosso).

Nella pagina delle attività collegate all'iniziativa, al centro, è presente un riquadro dedicato alle Censigare, come è indicato nell'immagine sottostante.

Dal riquadro, scegli il tipo di scuola cui fai parte e accedi alla gara che ti è stata riservata:

## Censigare

Censigara - Scuola primaria
Accesso vincolato
Condizioni per l'accesso: Appartenere al gruppo Scuole Primarie
Censigara - Scuola secondaria di I grado
Accesso vincolato
Condizioni per l'accesso: Appartenere al gruppo Scuole Secondarie di I grado

## Come si svolge la prova

Per portare a termine la sfida è necessario rispondere a **30 domande**.

Cliccando sul tasto "**Avvia il tentativo**" (<sup>Avvia il tentativo</sup>), appariranno le domande. Seleziona la risposta che, secondo te, è corretta e poi vai avanti con le freccette.

Prima di concludere, controlla di aver risposto a tutte le domande. Solo quando sarai sicuro, clicca sul tasto bottone **"Termina il tentativo**" (<sup>Termina il tentativo...</sup>), quindi su **"Invia tutto e termina**" (Invia tutto e termina) e infine **conferma** l'operazione.

Le domande sono suddivise per argomenti:

- le prime 15 sono a carattere generale sui Censimenti (Modulo 1),
- le successive 5 riguardano l'importanza della statistica (Modulo 2),
- le ultime 10 vertono sui dati censuari del 2018/2019 (Modulo 3).

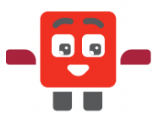

Guida alla piattaforma web delle Censigare - Edizione 2021

È assegnato il **punteggio 1** per ogni **risposta esatta** e il **punteggio 0** per ogni **risposta errata o mancante**. Il risultato ottenuto costituirà un bonus che la classe potrà sfruttare nel corso della valutazione del Progetto creativo.

Ricorda, la piattaforma sarà attiva dalle ore **10:00** alle ore **16:00** del 30 marzo 2022. Potrai accedere in un qualsiasi orario nell'arco di questo fascia oraria.

**N.B.** Il tempo è conteggiato a partire dall'inizio del tentativo, subito dopo aver cliccato il pulsante "Avvia il tentativo" (Avvia il tentativo).

Ogni Ambassador ha a disposizione un solo tentativo.

Se la pagina dovesse chiudersi accidentalmente, non preoccuparti. Potrai rientrare nella sezione della competizione, cliccando nuovamente sul link.

Una volta confermato l'invio, il sistema controlla le risposte e calcola il punteggio.